- 10. メッセージ機能
  - 10-1. メッセージの確認

※メッセージを確認する場合は、メッセージの確認前に必ずログインしてください。

| 福岡市<br>公共施設予約システム         |                      |                | み上げブラウザ憲正 メッセーショー 色気 | iroha123 いろは太郎<br>12 登録状態の確認<br>13 登録状態の確認<br>14 ログアウト |
|---------------------------|----------------------|----------------|----------------------|--------------------------------------------------------|
| 公共施設予約シスラ                 | =ムへようこそ              |                | ● 空き照会・申込            | <b>⊘</b> マイメニュー                                        |
| 日 お知らせ                    |                      |                |                      |                                                        |
|                           |                      |                |                      |                                                        |
| 10<br>・<br>予約内容の<br>確認・取消 | 抽選申込の確認・<br>取消/当選の確定 | ©<br>使用料の支払    | 支払履歴                 |                                                        |
| 利用者情報                     | メッセージの<br>確認         | お気に入り<br>施設の管理 |                      |                                                        |

トップメニューの「メッセージ」を押してください。 またマイメニューの「メッセージの確認」を押しても確認可能です。

## 福岡市公共施設案内・予約システム

利用者操作マニュアル

|    | ↓読のメッセージが3件あります。 |                        | 未読分のみを表示する |
|----|------------------|------------------------|------------|
|    | ① 通知日時           | ✔ 件名                   | 削除         |
| 20 | 23/2/13(月) 11:07 | 末畿 【福岡市公共施設予約】予約完了のご連絡 | × 選択       |
| 20 | 23/2/13(月) 11:05 | ★読 【福岡市公共施設予約】予約完了のご連絡 | × 選択       |
| 20 | 23/2/13(月) 11:05 | 来夏【福岡市公共施設予約】予約完了のご連絡  | × 選択       |

メッセージが表示されます。確認したいメッセージの件名を選択してください。

| ☑ 未読のメッセージが2件あります。 未読分のみを表 |                                                                                                    |      |
|----------------------------|----------------------------------------------------------------------------------------------------|------|
| ① 通知日時                     | ▶ 件名                                                                                                    | 削除   |
| 2023/2/13(月) 11:07         | 未認 【福岡市公共施設予約】予約完了のご連絡                                                                                                    | × 選択 |
| 2023/2/13(月) 11:05         | 末期 【福岡市公共施設予約】予約完了のご連絡                                                                                                    | × 選択 |
| 2023/2/13(月) 11:05         | <ul> <li>【福岡市公共施設予約】予約完了のご連絡</li> <li>① 既読日時: 2023/2/13(月) 15:34</li> <li>以下の予約を受付けました。</li> <li>利用日: 2023/2/17(金)</li> <li>利用時刻: 11:00~13:00</li> <li>利用場所:城南体育館 武道室</li> </ul> | × 選択 |

メッセージの詳細が表示されます。

利用者操作マニュアル

| 2 未読のメッセージが2件あります。 | 未読                     | 分のみを表示する |
|--------------------|------------------------|----------|
| ① 通知日時             | ▶ 件名                   | 削除       |
| 2023/2/13(月) 11:07 | 来感 【福岡市公共施設予約】予約完了のご連絡 | × 選択     |
| 2023/2/13(月) 11:05 | 末該【福岡市公共施設予約】予約完了のご連絡  | ×選択      |
| 2023/2/13(月) 11:05 | 展標 【福岡市公共施設予約】予約完了のご連絡 | × 選択     |

※補足

「未読分のみを表示する」ボタンをクリックすると未読のメッセージのみ表示されます。

10-2. メッセージの削除

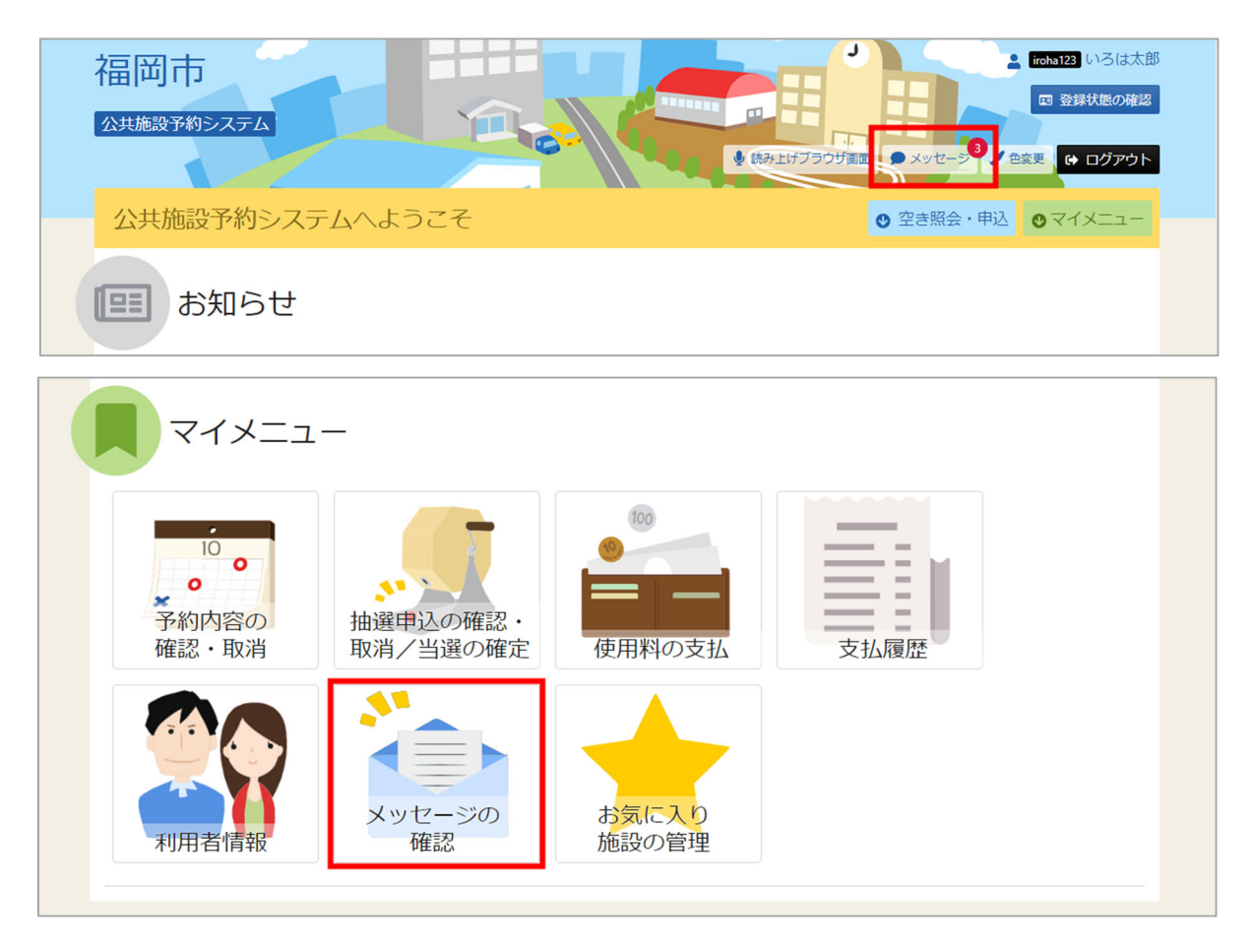

トップメニューの「メッセージ」を押してください。 またマイメニューの「メッセージ確認」を押しても確認可能です。 福岡市公共施設案内・予約システム

利用者操作マニュアル

| ť | ☑ 未読のメッセージが <mark>2</mark> 件あります。 | 未読                     | 分のみを表示する |
|---|-----------------------------------|------------------------|----------|
|   | ③ 通知日時                            | ✔ 件名                   | 削除       |
|   | 2023/2/13(月) 11:07                | 来と「福岡市公共施設予約」予約完了のご連絡  | × 選択     |
|   | 2023/2/13(月) 11:05                | 来設【福岡市公共施設予約】予約完了のご連絡  | ×選択      |
|   | 2023/2/13(月) 11:05                | 既議 【福岡市公共施設予約】予約完了のご連絡 | × 選択     |

メッセージが表示されます。削除したいメッセージの「選択」ボタンを選択してください。 その後「削除」ボタンを押してください。

|                           | ×  |
|---------------------------|----|
| 選択されたメッセージを削除します。よろしいですか? |    |
| いいえ                       | はい |

確認メッセージが表示されます。「はい」を押してください。

福岡市公共施設案内・予約システム 利用者操作マニュアル

| <u>Home &gt; メッセージ一覧</u> > メッセージ削除 完了 |                     |   |
|---------------------------------------|---------------------|---|
| メッセージ削除 完了                            |                     |   |
| 以下のメッセージを削除しました。                      |                     |   |
| ① 通知日時                                | ▲ 比交                |   |
| 2023/2/13(月) 11:05                    | 【福岡市公共施設予約】予約完了のご連絡 |   |
|                                       |                     |   |
|                                       |                     |   |
|                                       |                     |   |
|                                       |                     |   |
|                                       |                     |   |
|                                       |                     |   |
|                                       |                     |   |
|                                       |                     |   |
|                                       |                     |   |
| ★ 一番上へ                                | く前に戻る               | 3 |

メッセージ削除完了画面が表示されます。メッセージの削除が完了です。